# MY Mah Sing app Tips, tricks and how-tos

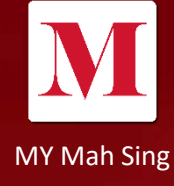

Reinvent Spaces. Enhance Life.

# MY Mah Sing app

Convenience at your finger tips

MY Mah Sing is **a companion** that will be with you every step of your home ownership journey.

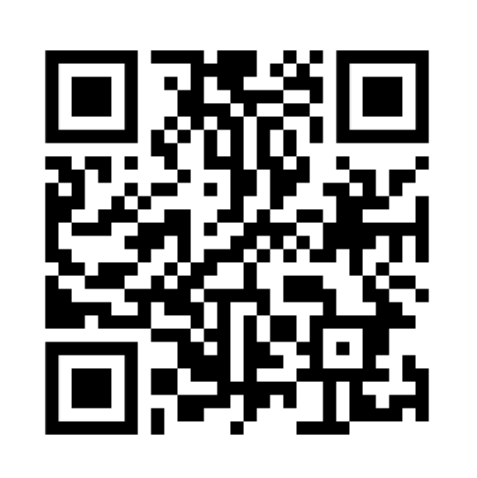

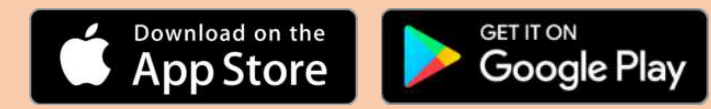

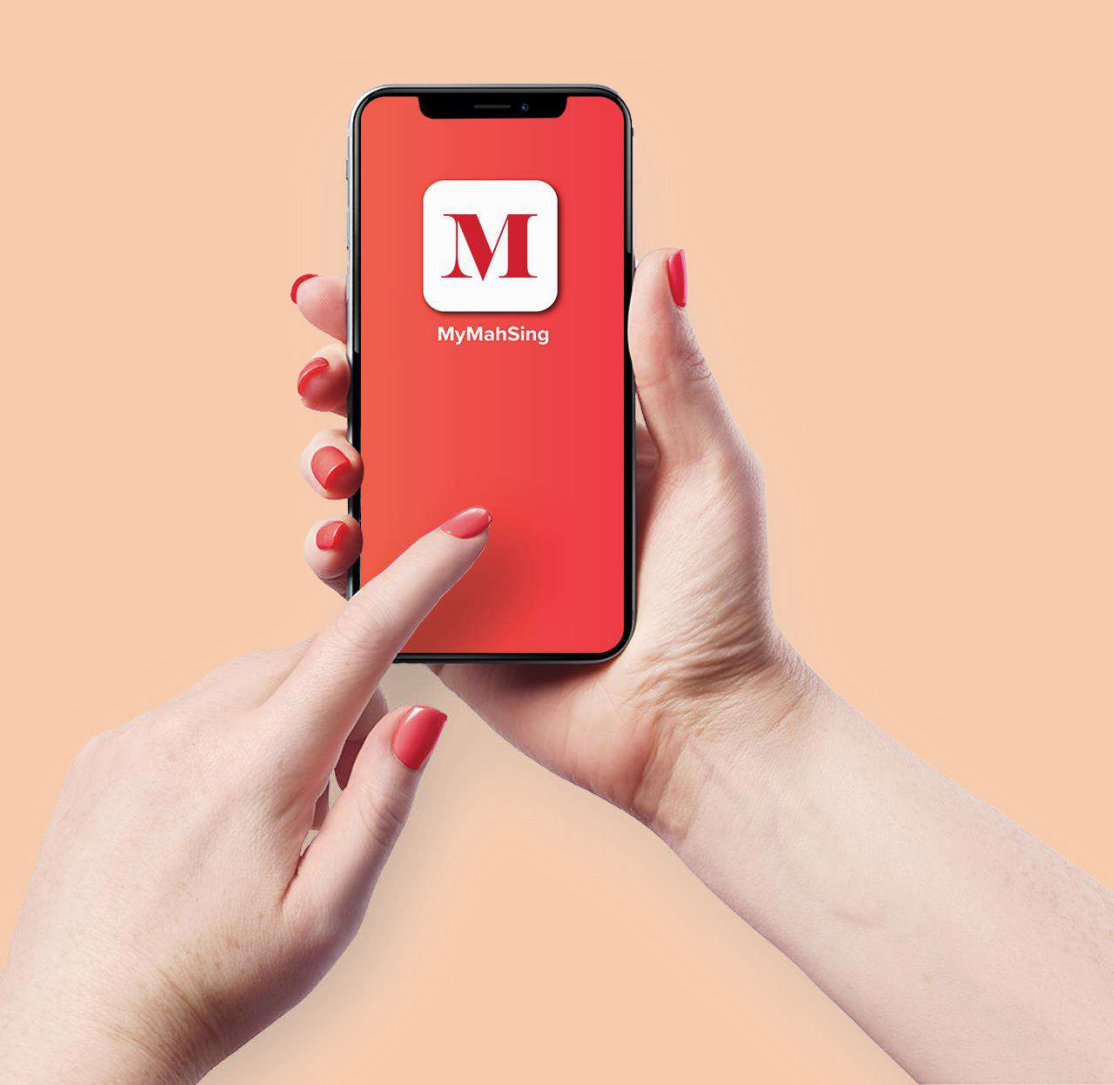

How to

Sign Up in MY Mah Sing app

| Percent Species         Before           Percent Species         Before           Description         Begin           Configuration         Begin           Description         Begin | Image: Sign Up         Marca and Comparing Angle Institutes Nat.         Instruments | <ul> <li>Sign Up</li> <li>Sign Up</li> <li>State as extended</li> <li>Sign Up</li> <li>Sign Up</li> <li>Sign</li></ul> | Exit<br>Expose<br>Expose<br>Mercone to KCourd Mail<br>Dear Kieron, Welcomin to ICcourd Mail Your<br>mere email address is kistrantan@kicloud.co | Ing in       Environment and water       Partnerd       Martine in advantation       Martine in advantation       Martine in advantation |
|----------------------------------------------------------------------------------------------------|--------------------------------------------------------------------------------------|----------------------------------------------------------------------------------------------------|----------------------------------------------------------------------------------------------------|----------------------------------------------------------------------------------------------------|
| 1                                                                                                    | 2                                                                                    | 3                                                                                                    | 4                                                                                                    | 5                                                                                                    |
| Tap on<br><b>Purchaser</b><br>Sign Up                                                                                                    | Key in<br>IC/passport/<br>Company<br>registration<br>number                          | Key in <b>preferred</b><br><b>email</b> and<br><b>password</b>                                                                                                    | Check email,<br>click on the<br>activation link.                                                                                                | Login to MY<br>Mah Sing app by<br>using the<br><b>preferred email</b><br>and <b>password</b>                                             |

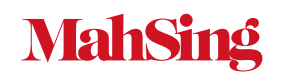

## Overview

# MY Mah Sing App Login Main Page

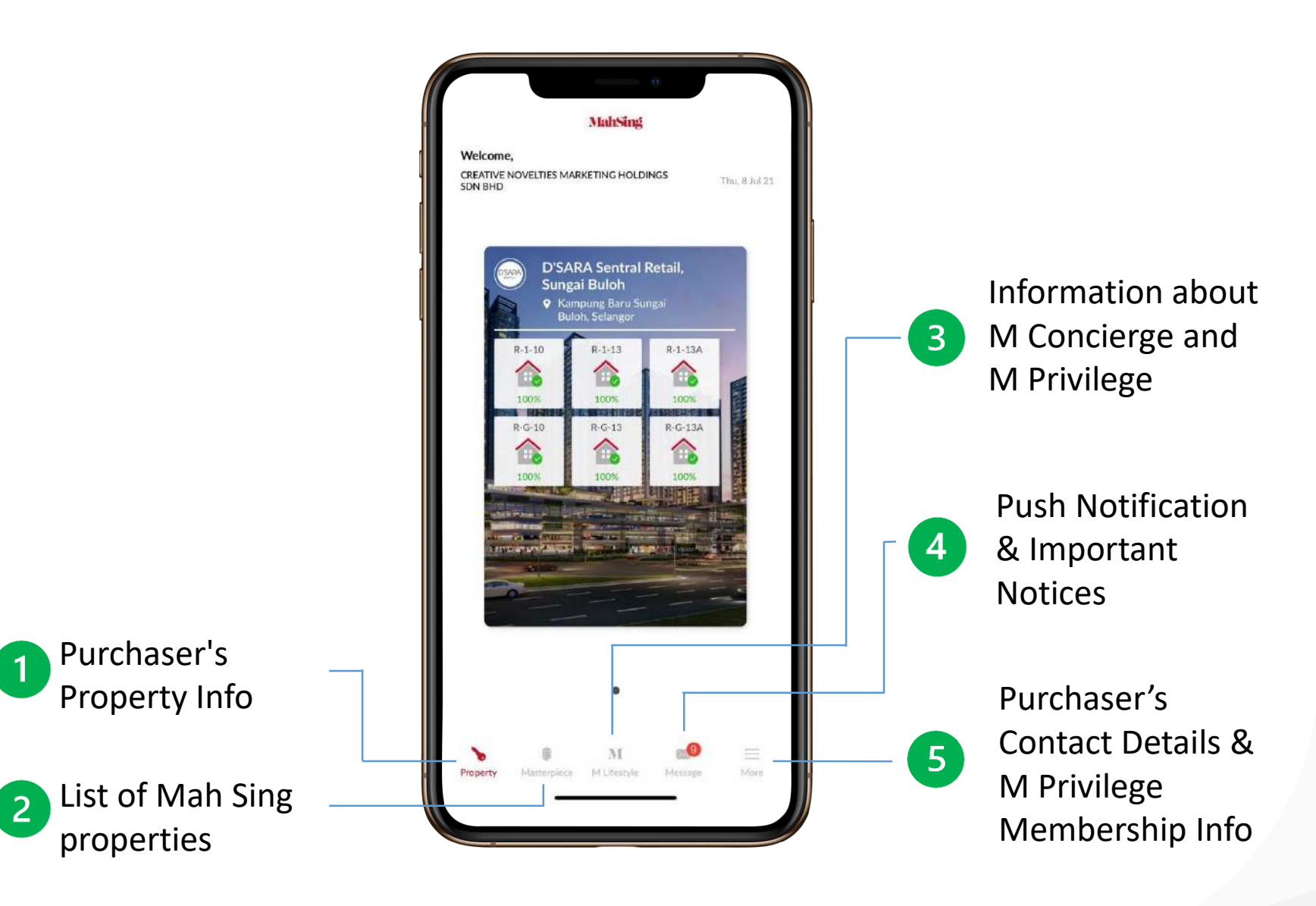

Understand

# Purchaser Unit Info

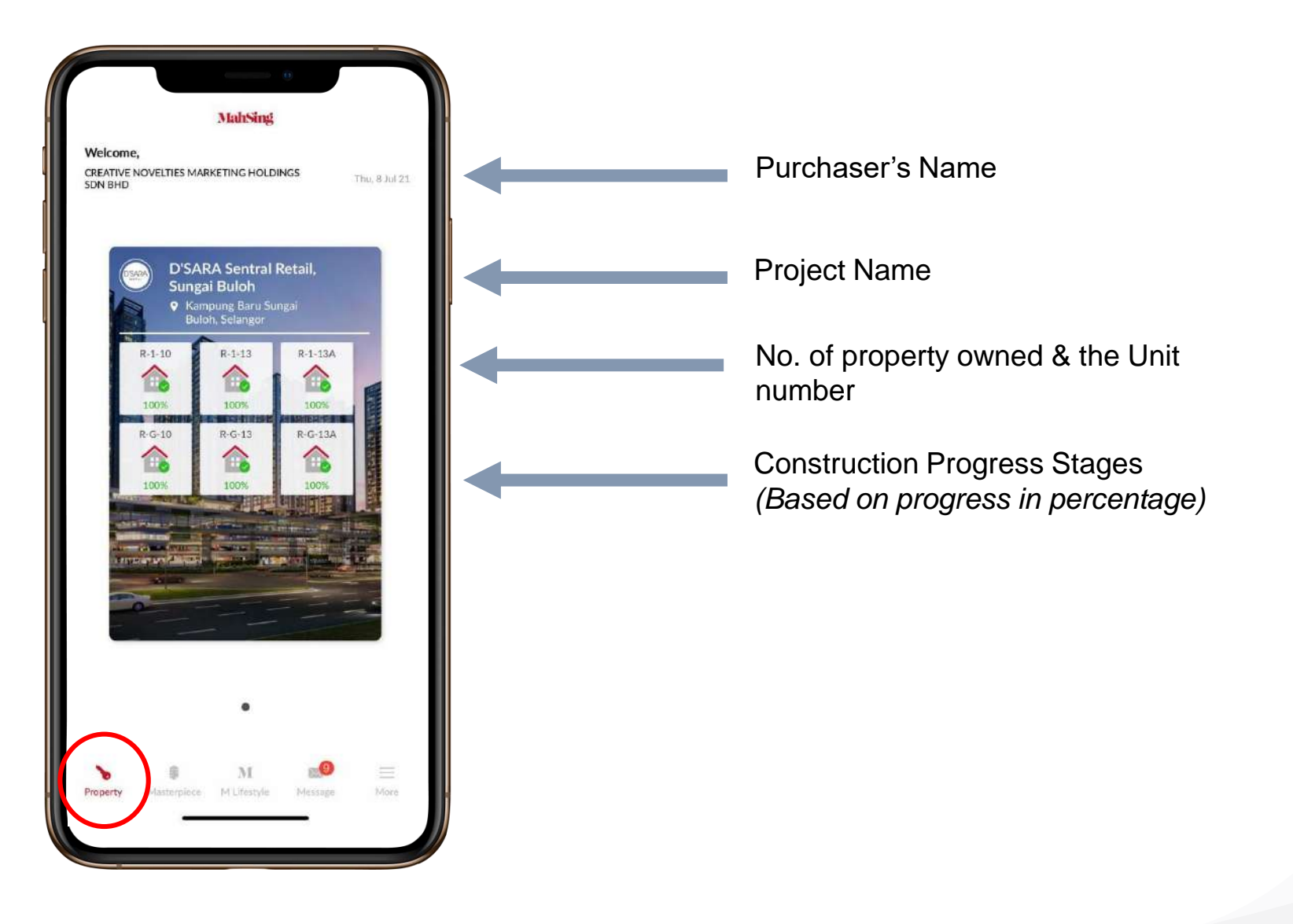

## Understand

# MY Mah Sing app features

**Before Vacant Possession** 

### About The Project

Details related to the project such as Description, Developer & Safety Exit Plan

### My Property(s)

Details related to the unit such as SPA Date, Levels, Built-Up Size, DLP Period, DLP Expiry Date & VP Date

### About The Community Allow purchasers to explore the hotspots around their project such as Shopping Mall, Hospital, University and etc.

### Masterpieces

Marketing information related to Current and Future Projects

### **M** Privilege

- Information about Mah Sing Loyalty Programme and members' benefit.
- M Privilege Virtual Card

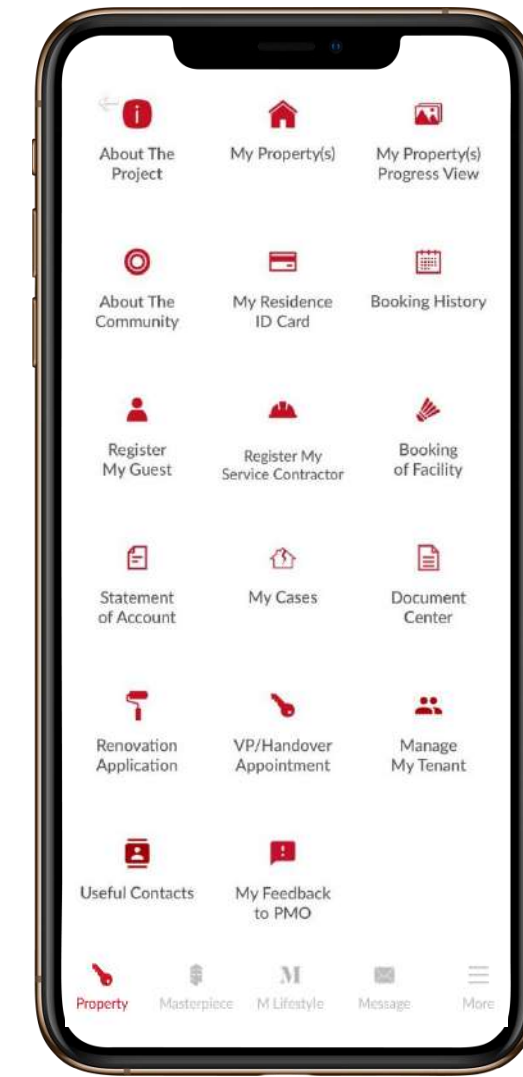

#### My Property(s) Progress View Construction progress photos uploaded by Project Marketing every quarter

### **VP/Handover Appointment** Allow purchasers to make VP Appointment after Unit is ready for VP

### Statement of Account

Allow purchasers to view outstanding balance in their account

### **M** Lifestyle

- Home improvement & Maintenance Services
- Partnering with Recommend.my

### Message

Received latest marketing Information / Unit Ready for VP and notices etc. via Push Notification

# Understand MY Mah Sing app features

**After Vacant Possession** 

**Booking of Facility** Allow you to book available facilities in your property

**Booking History** Allow to view Booking History for VP, Guest / Contractor, Facility, Renovation and etc.

**Register My Guest** Allow to pre-register your visitor

Renovation Application Allow to submit Online Renovation Application and request Move In / Move Out

### Manage My Tenant

Allow to enable Tenant to use MY Mah Sing app's features such as Booking Facility, Register My Guest and pay utilities bill.

My Feedback to PMO Allow to send feedbacks/enquiries to PMO

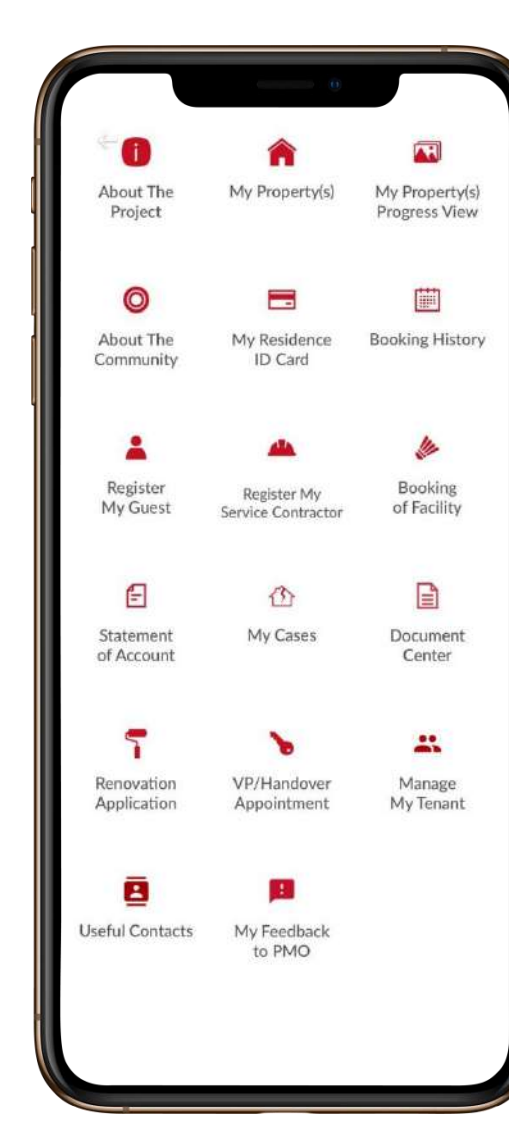

My Cases View and monitor reported DNF

### **Statement of Account**

- View & Retrieve Utility Bills Monthly Statement
- Online Payment for Utility Bills via JomPAY and/or FPX

**Register My Service Contractor** 

Allow to pre-register your Service Contractor (\*\*Subject to PMO Approval)

### My Residence ID Card

Online identity card of Owner for the project

### **Document Center**

Allow owner to view important document such as House Rules, Renovation Guidelines & etc.

### **Useful Contact**

Allow you to view customer service office info and property management office info.

# Understand Residence ID Card

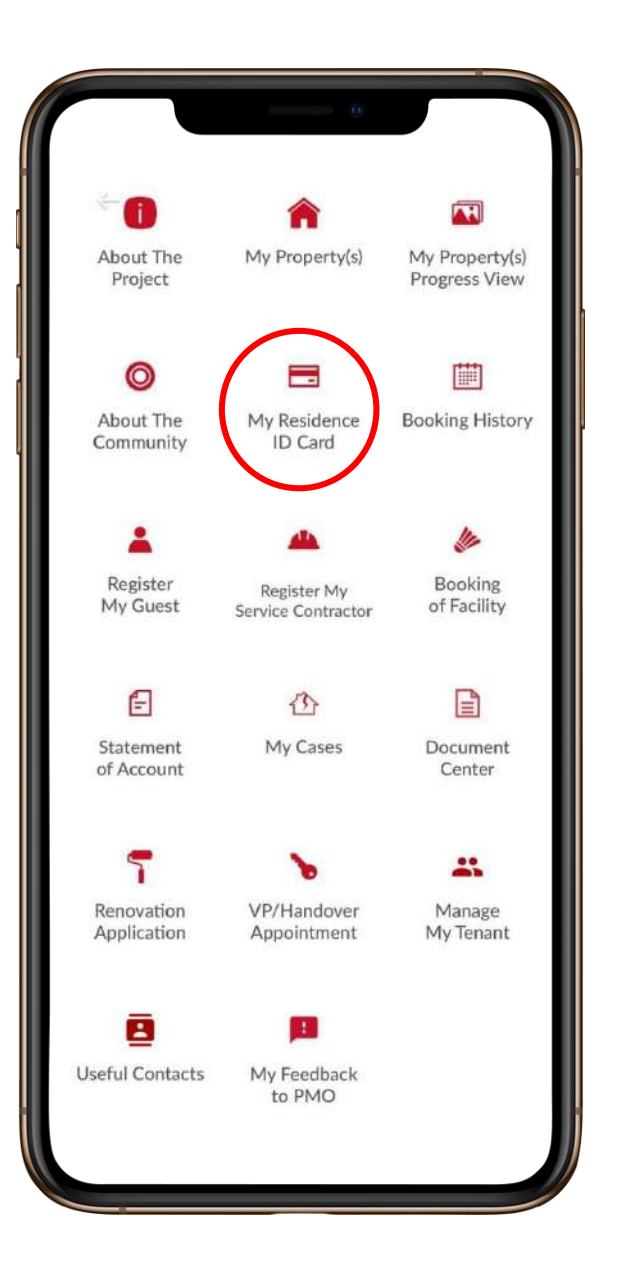

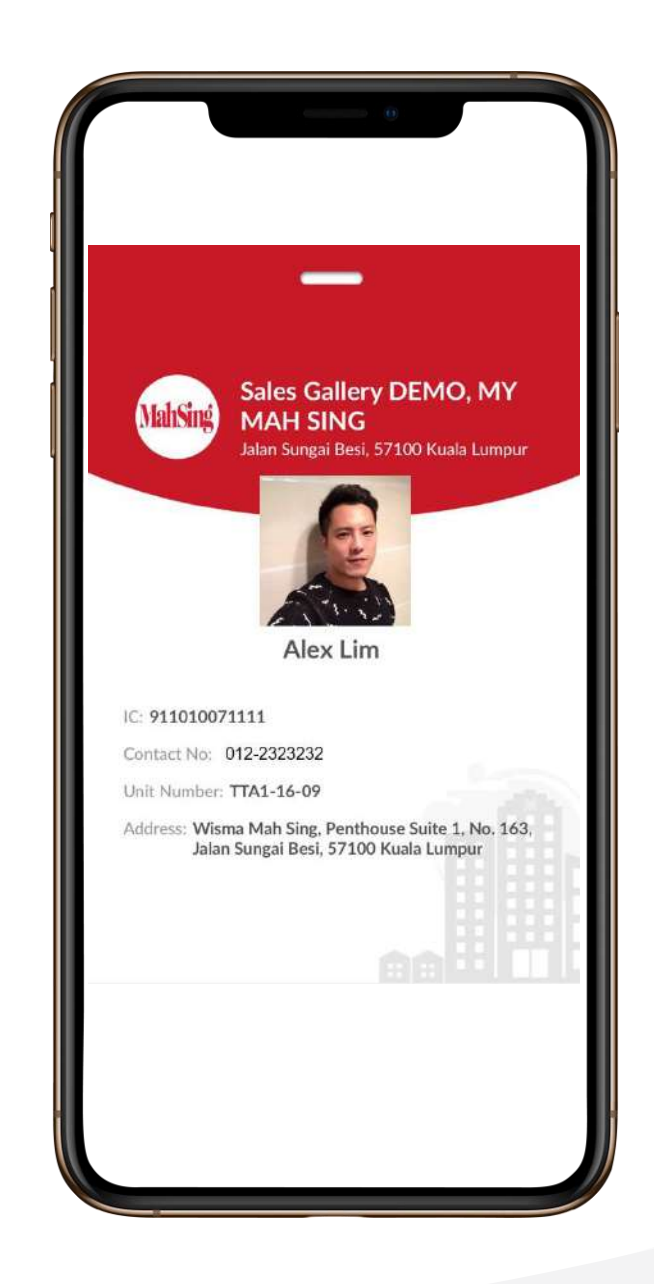

How to

Make VP/Handover Appointment

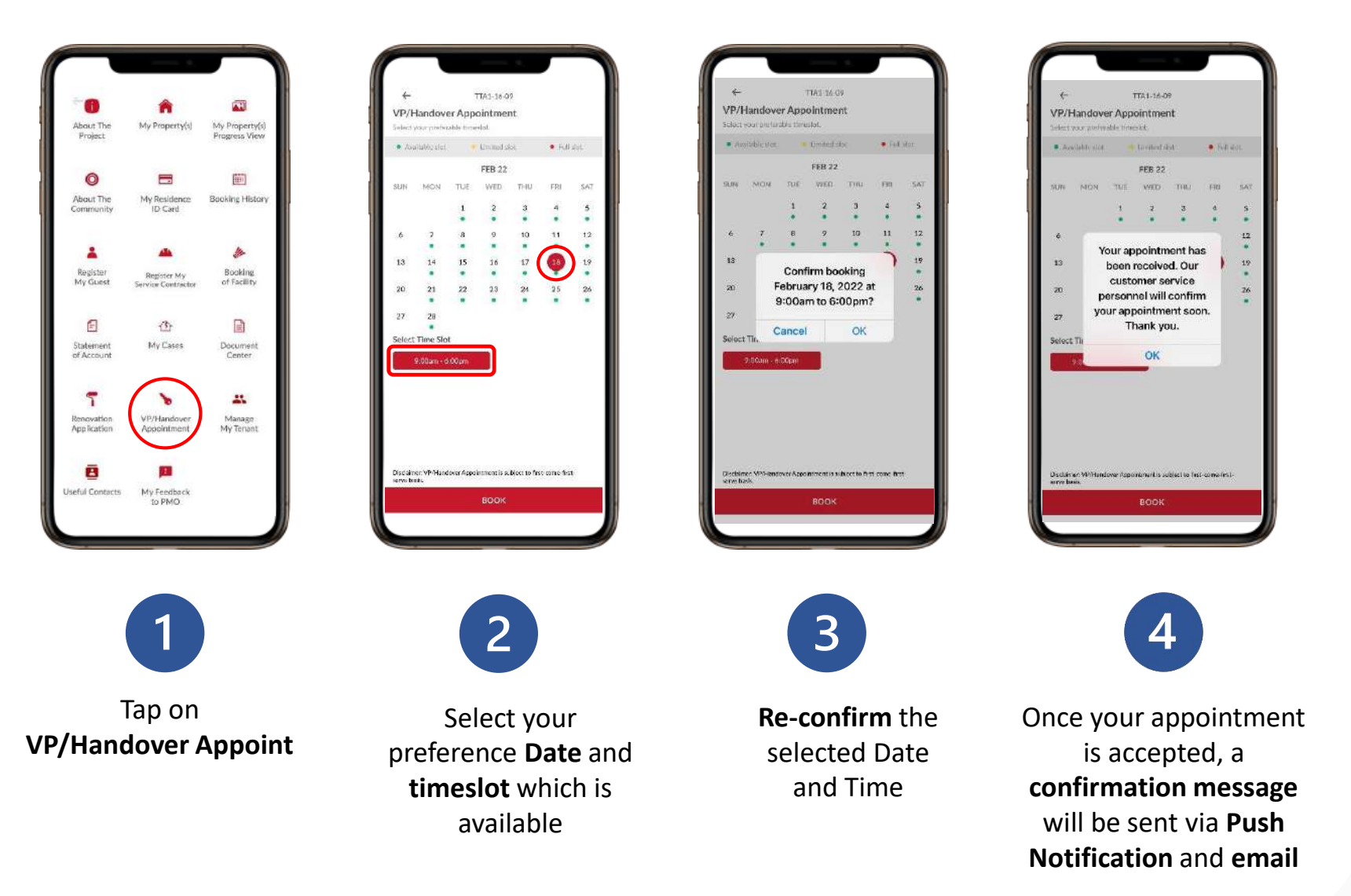

This function will be available upon all outstanding payment stated in the Notice of Vacant Possession paid by the purchaser and end-financier.

How to

**Pre-register My Visitor** 

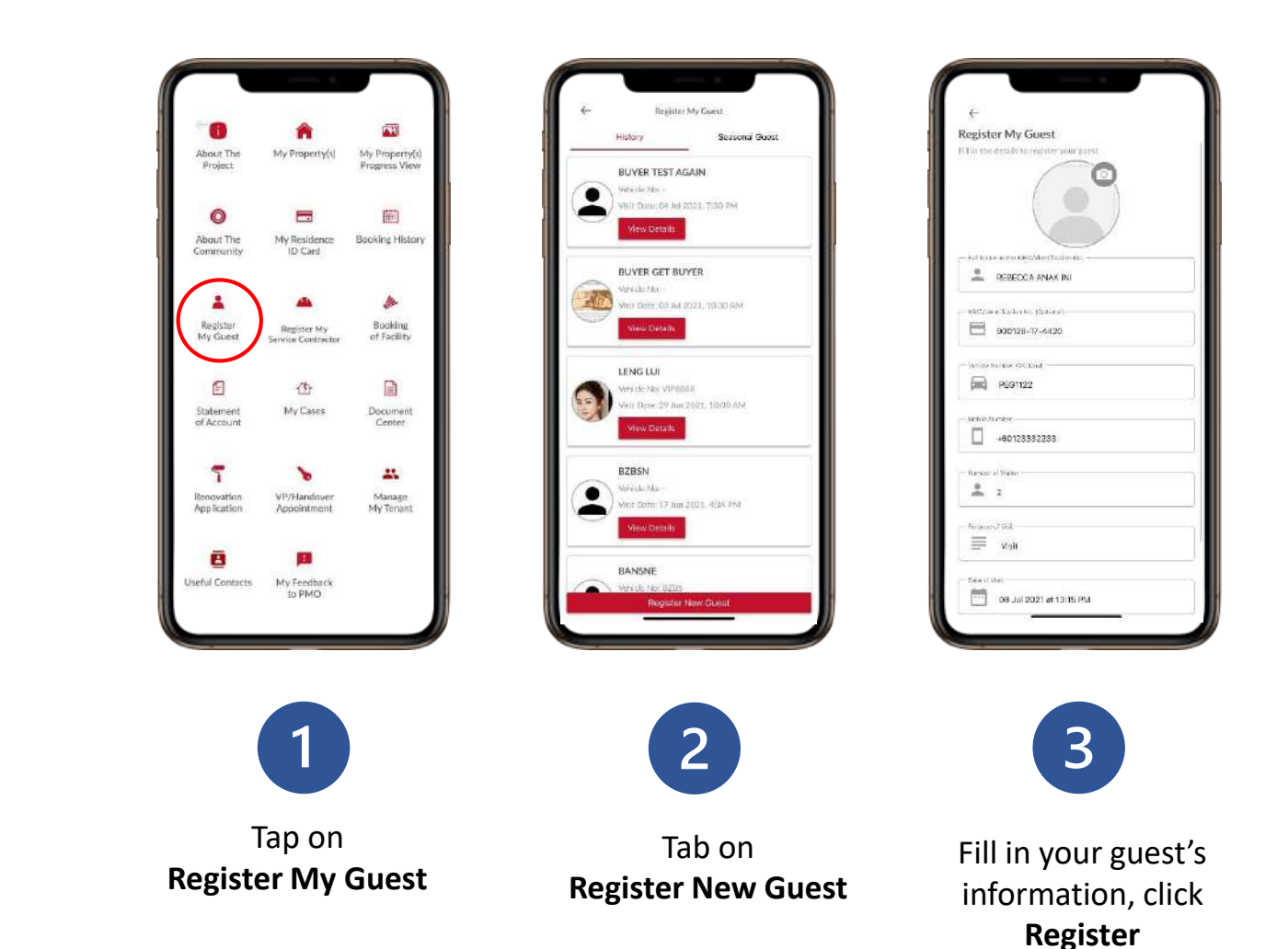

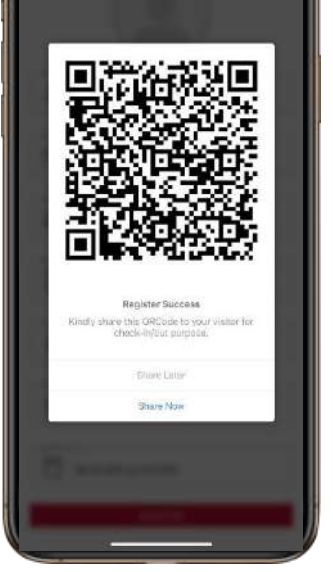

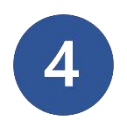

A **QR code** will be generated.

Tab on **Share Now** and send the QR Code via WhatsApp or SMS to the registered guest.

How to

Pre-register My Service Contractor

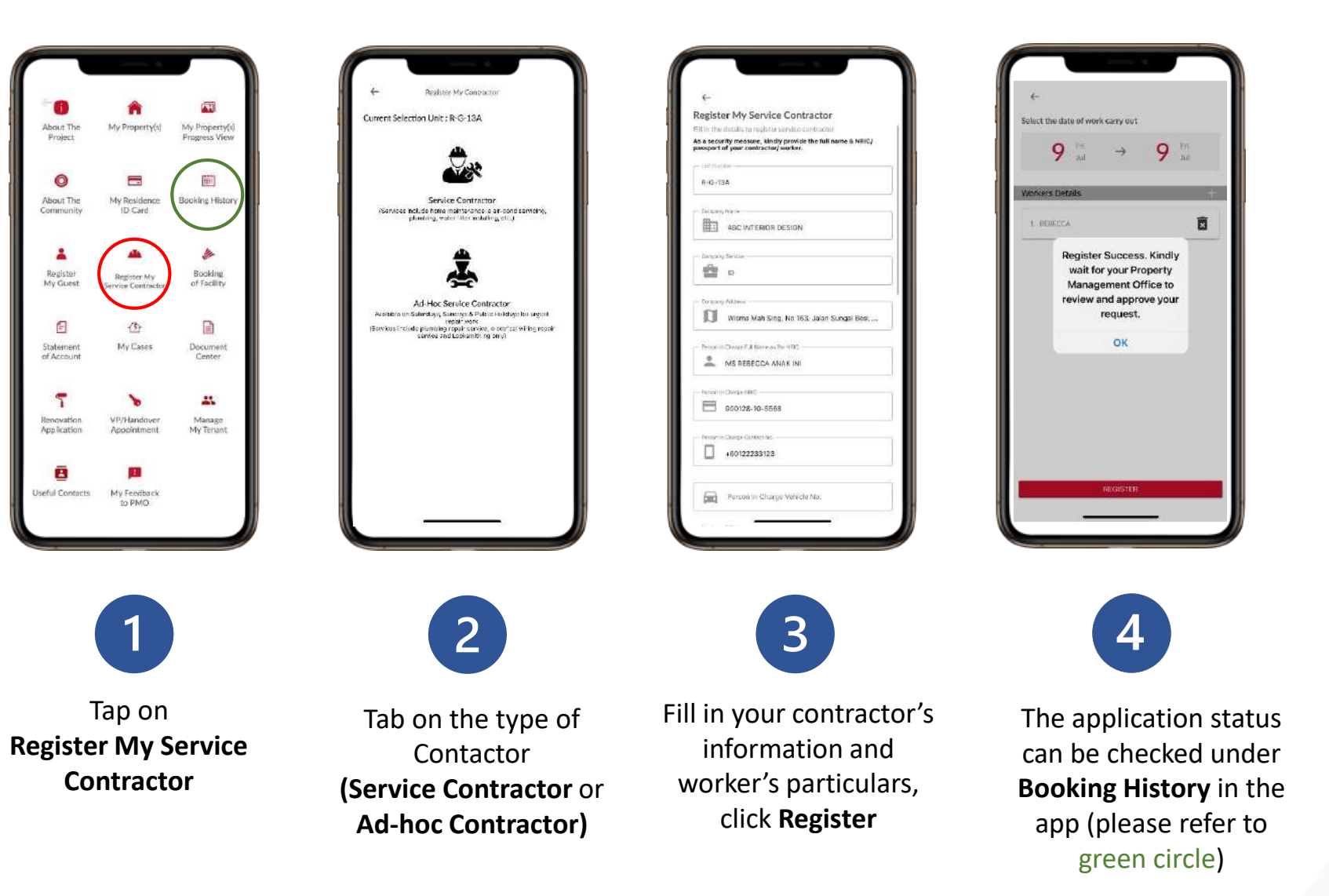

Deposit is not required, but prior approval from PMO is necessary, except Ad-hoc service contractor which applicable on weekend & Public Holiday.

How to Make boo

Make booking for facility

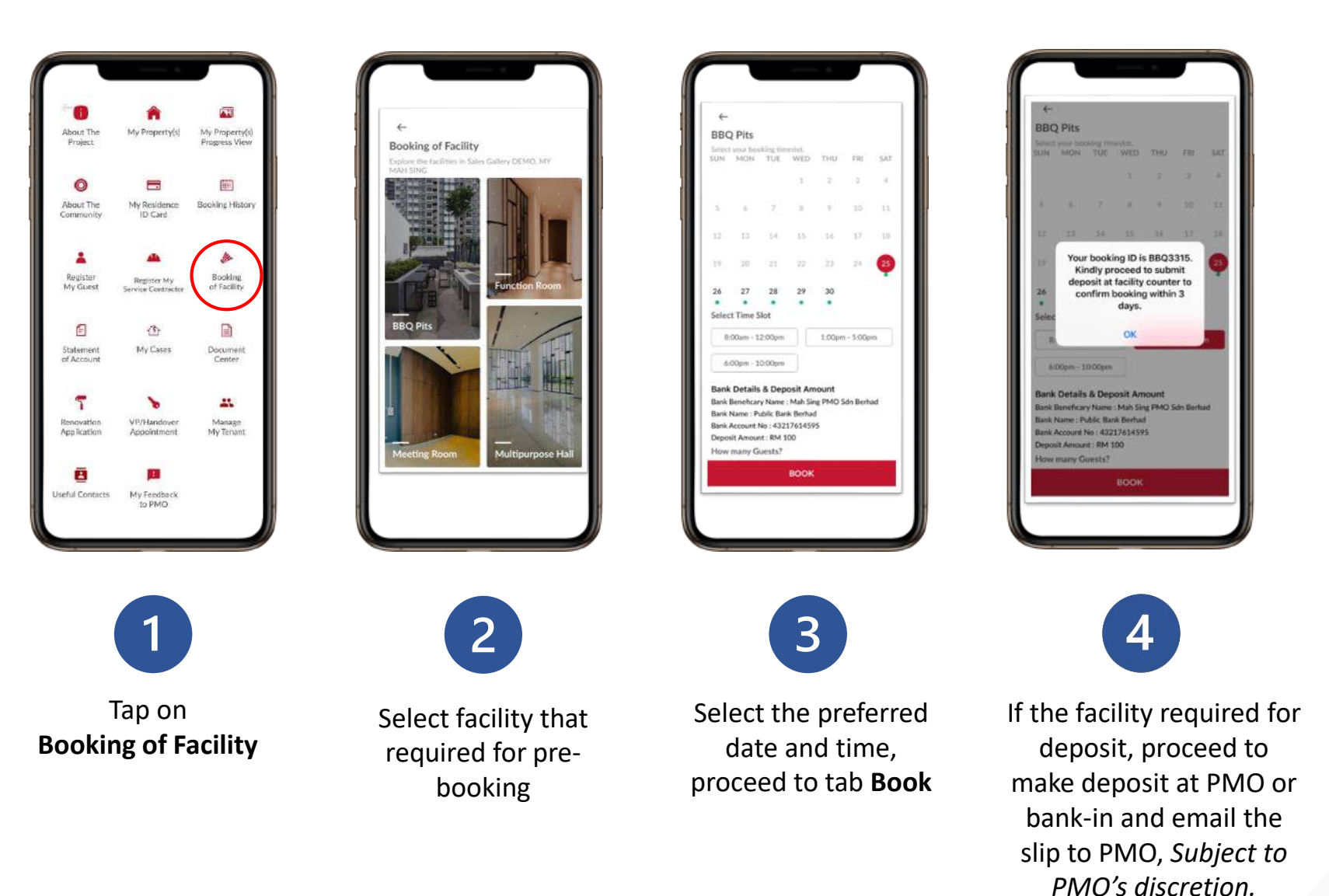

Certain common facilities such as Function room, BBQ area and selected sports venue are required to pre-booked, subject to availability, based on first-comefirst-served basis. For more information, please contact the Property Management Office (PMO).

How to

Cancel my pre-booked appointment

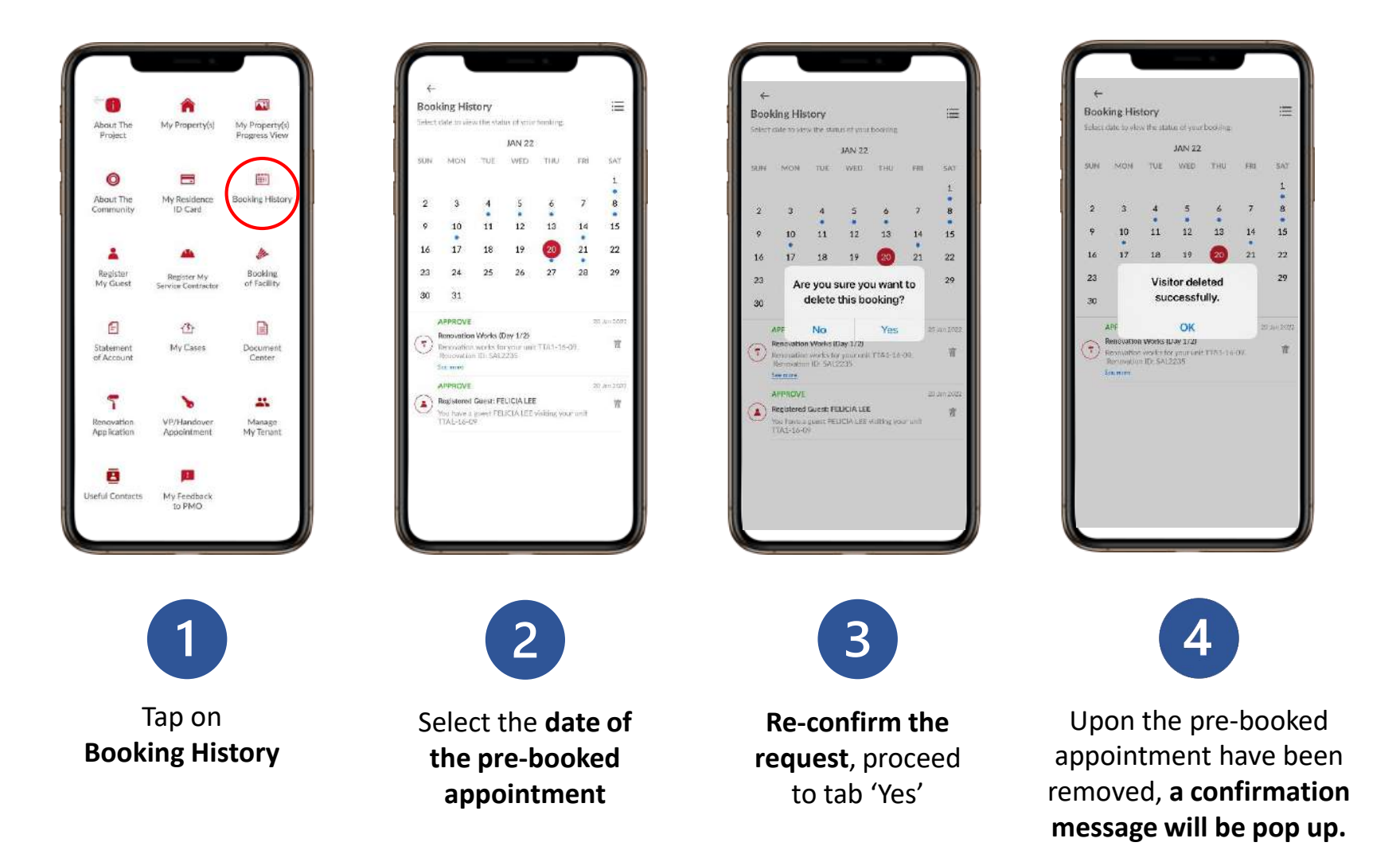

## Understand

# Statement of Account

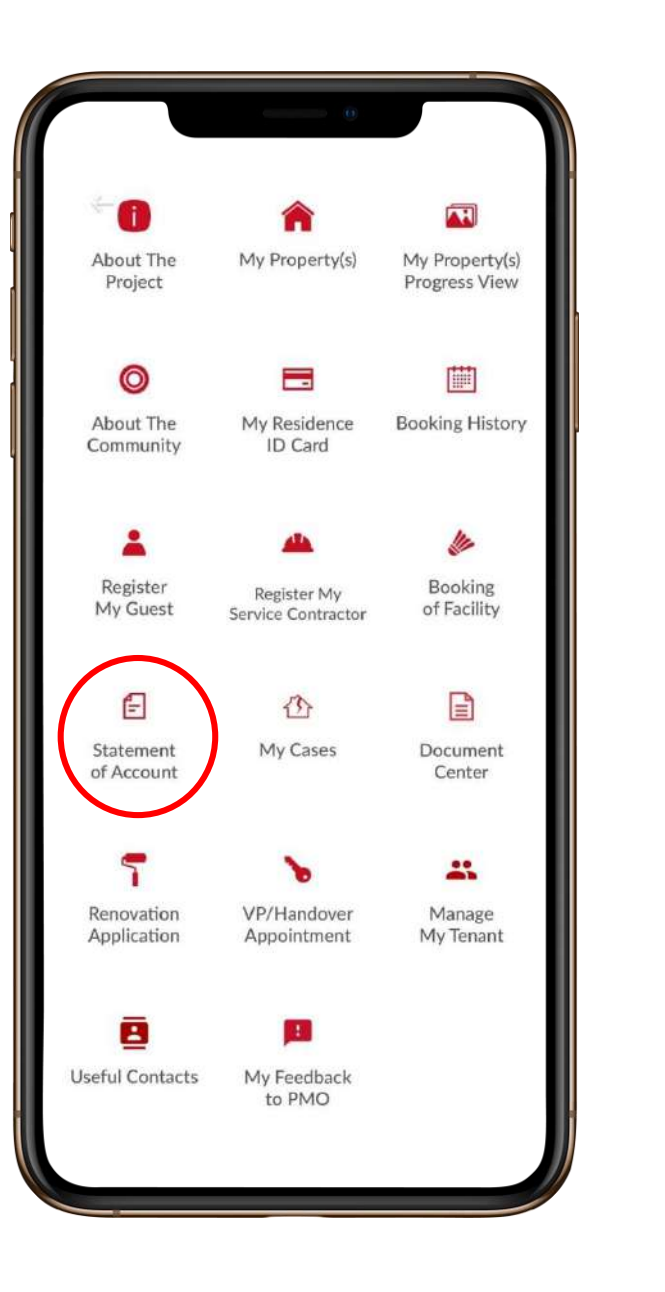

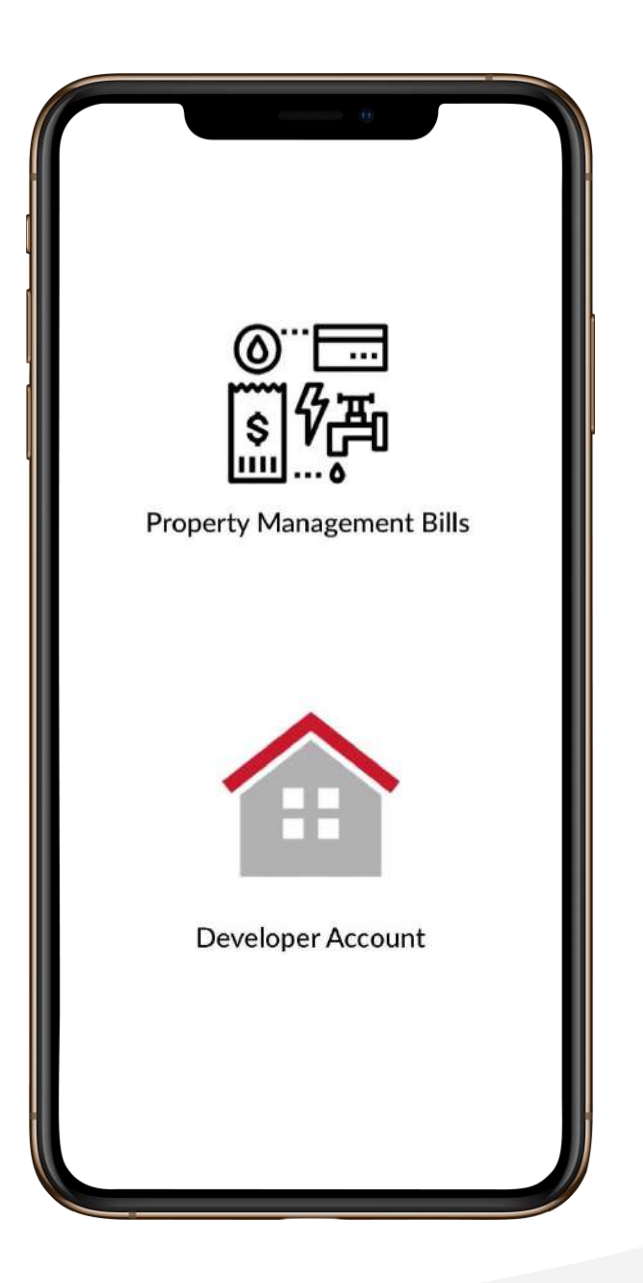

Understand

How to check outstanding amount issued by the Property Management

| <image/> <text><text><image/></text></text> | Image: Constraint of the state of the state of | <ul> <li>← R-1-10</li> <li>Bill Outstanding Pending Payment Paid Stateme</li> <li>Total Outstanding Balance Due ::<br/>RM 6,714.93</li> <li>Total Amount Pay In Advance:<br/>RM 0.00</li> <li>Select any bill from below listing.</li> <li>Total bills selected : 1? Unselect All</li> <li>Water Charges (01/02/2019 - 28/02/2019)</li> <li>Amount : RM 14.00</li> <li>Bill Date : 2019-03-01</li> <li>Due Date : 2019-03-15</li> <li>Water Charges (01/03/19 - 31/03/19)</li> <li>Amount : RM 14.00</li> <li>Bill Date : 2019-04-01</li> <li>Please select your payment option</li> <li>Please select your payment option</li> <li>Cancel</li> </ul> |
|---------------------------------------------|----------------------------------------------------------------------------------------------------|----------------------------------------------------------------------------------------------------|
| 1                                           | 2                                                                                                    | 3                                                                                                    |
| Tap on<br>Property Management<br>Bills      | Tab on <b>Outstanding</b> to<br>view the charges. To<br>make payment, tab on<br><b>Pay Now</b>                                                                                                    | Select either <b>FPX</b> or<br><b>JomPAY</b> and follow the<br>next instruction                                                                                                    |

Understand

# How to Pay Property Management Bill by JomPAY\*

This online payment method is subject to participating projects.

To find out whether this service is available for your property, please get in touch with your Property Management Office.

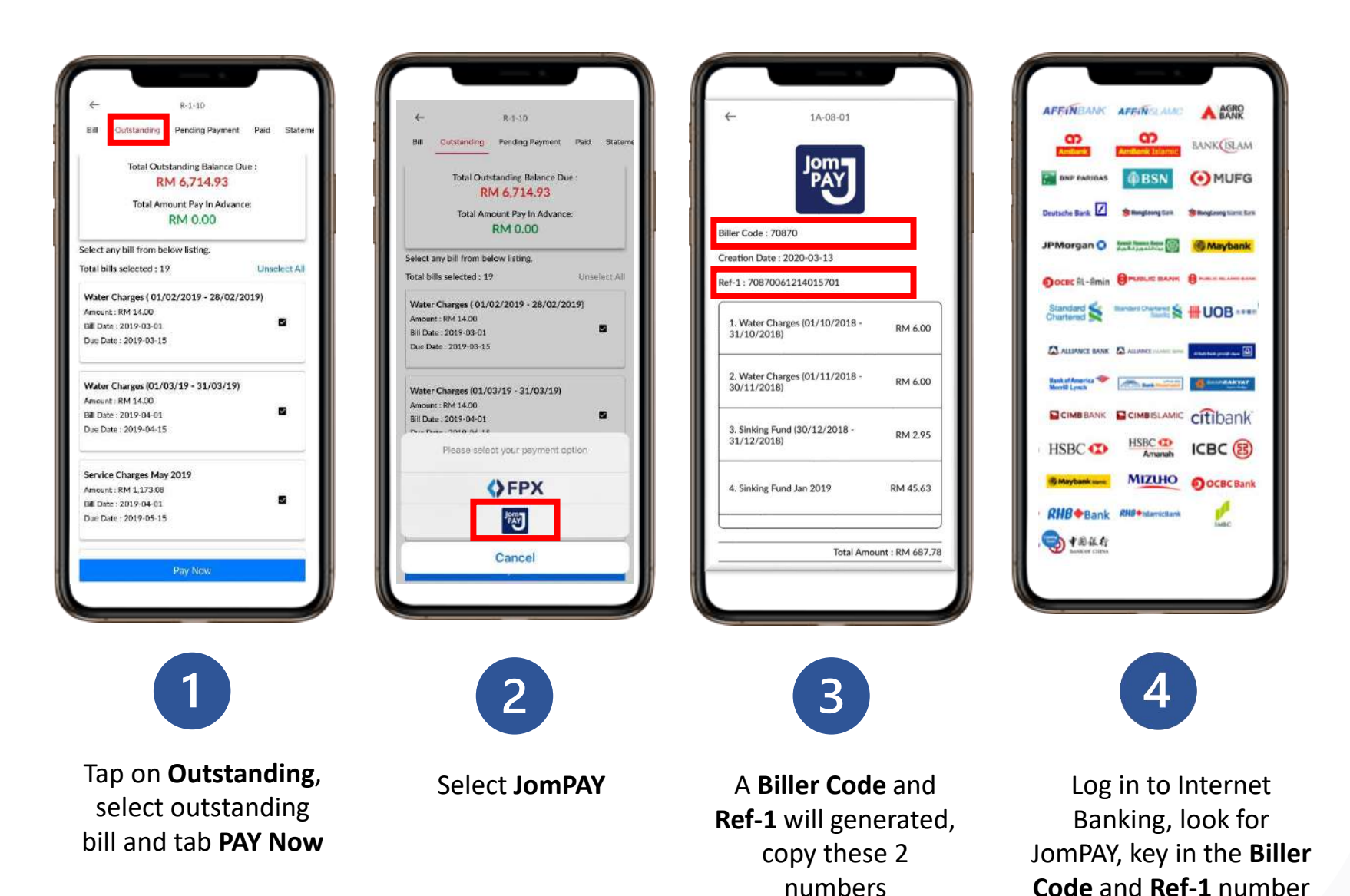

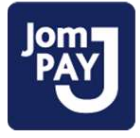

Biller Code is the unique number assigned to the Property Management Office.

□ *Ref-1 is a unique number used by your Biller to identify you or your bill.* 

& proceed payment

Understand

How to Pay Property Management Bill by FPX\*

This online payment method is subject to participating projects.

FPX

To find out whether this service is available for your property, please get in touch with your Property Management Office.

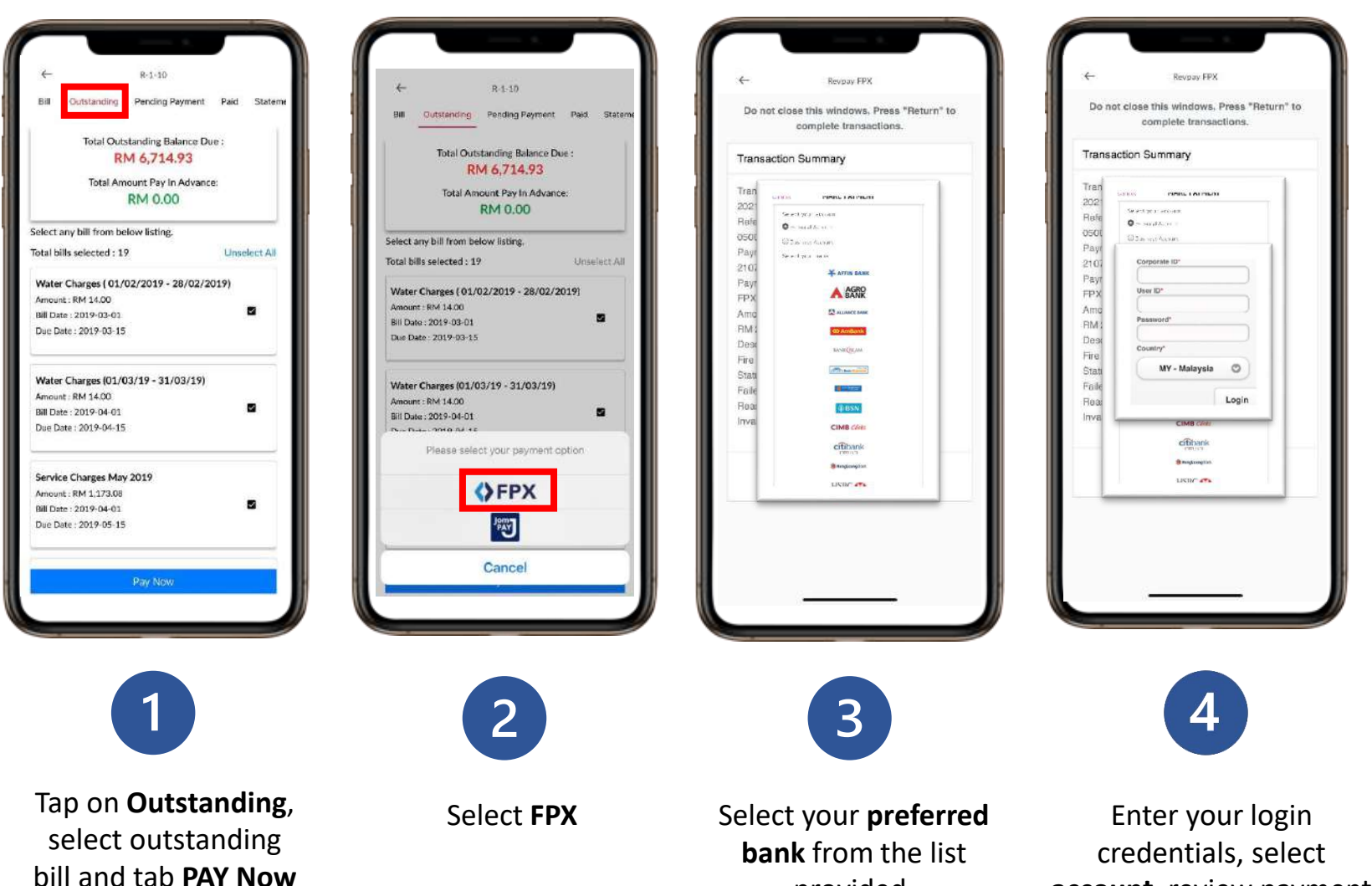

provided.

credentials, select account, review payment details and click on button to confirm payment

Understand

How to view Statement issued by Property Management Office

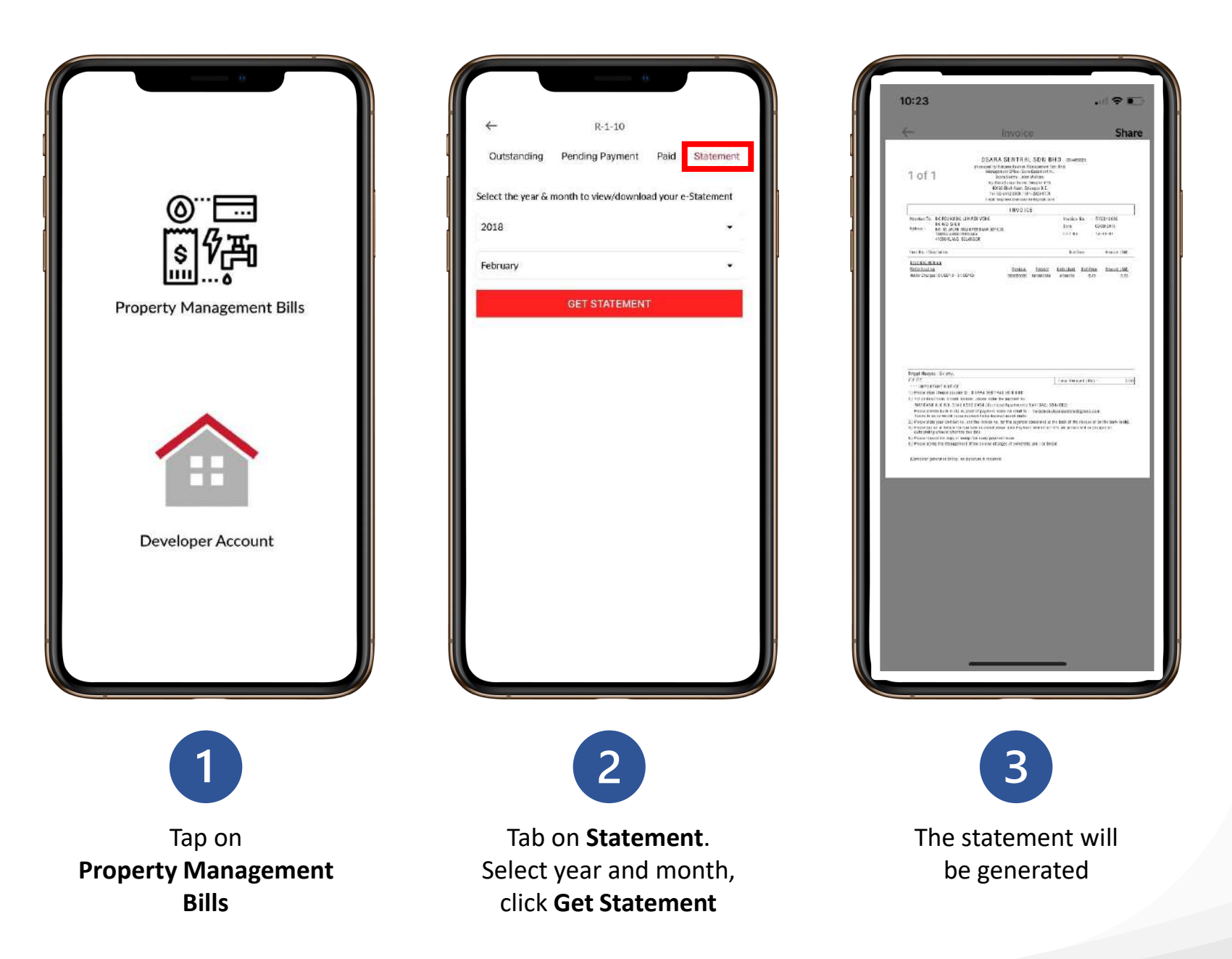

How to

# Find Homeowner Guidebook and other useful guidelines

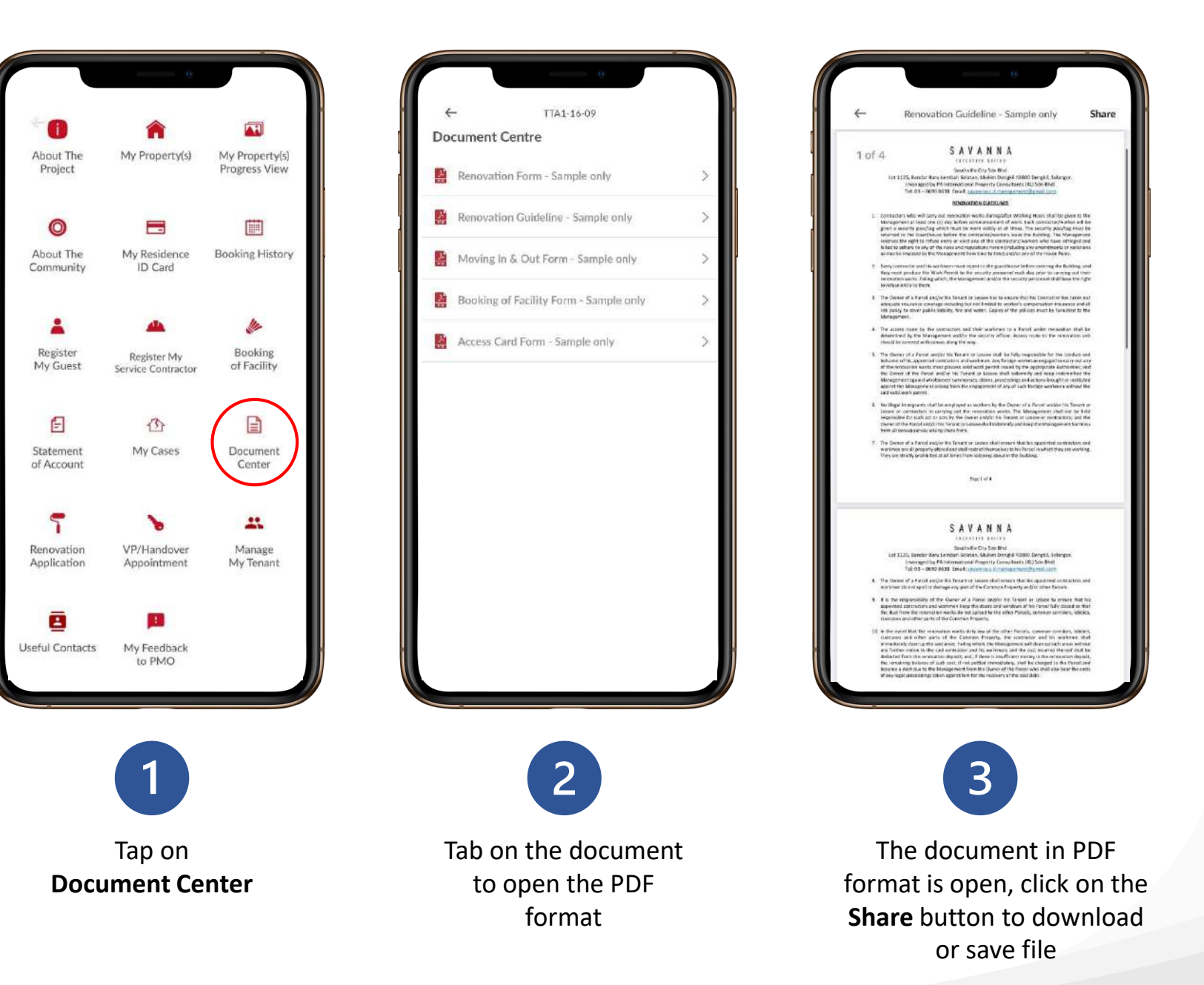

How to

Apply for Renovation Work

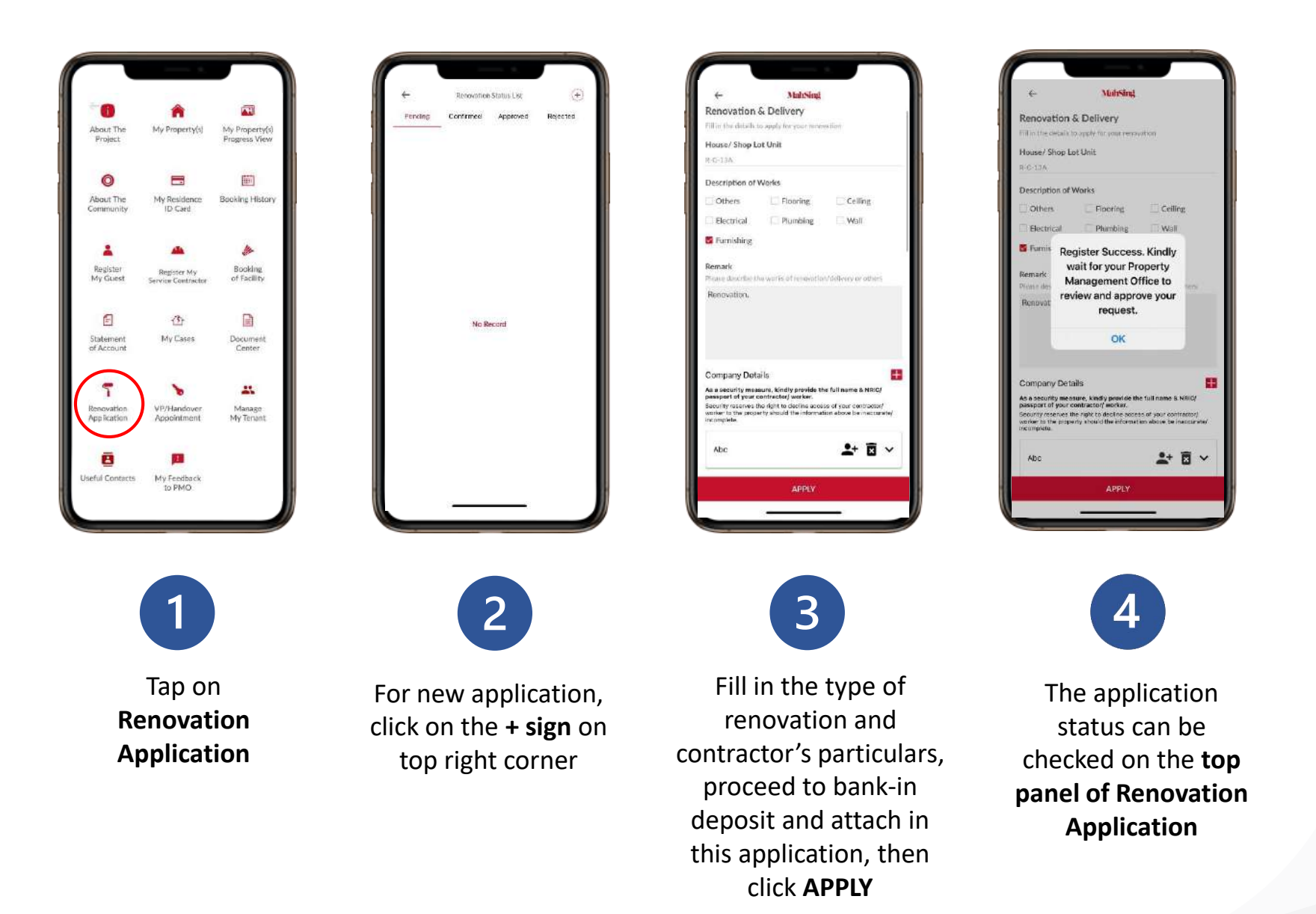

Deposit is required for renovation

How to

Register and grant access to Tenant

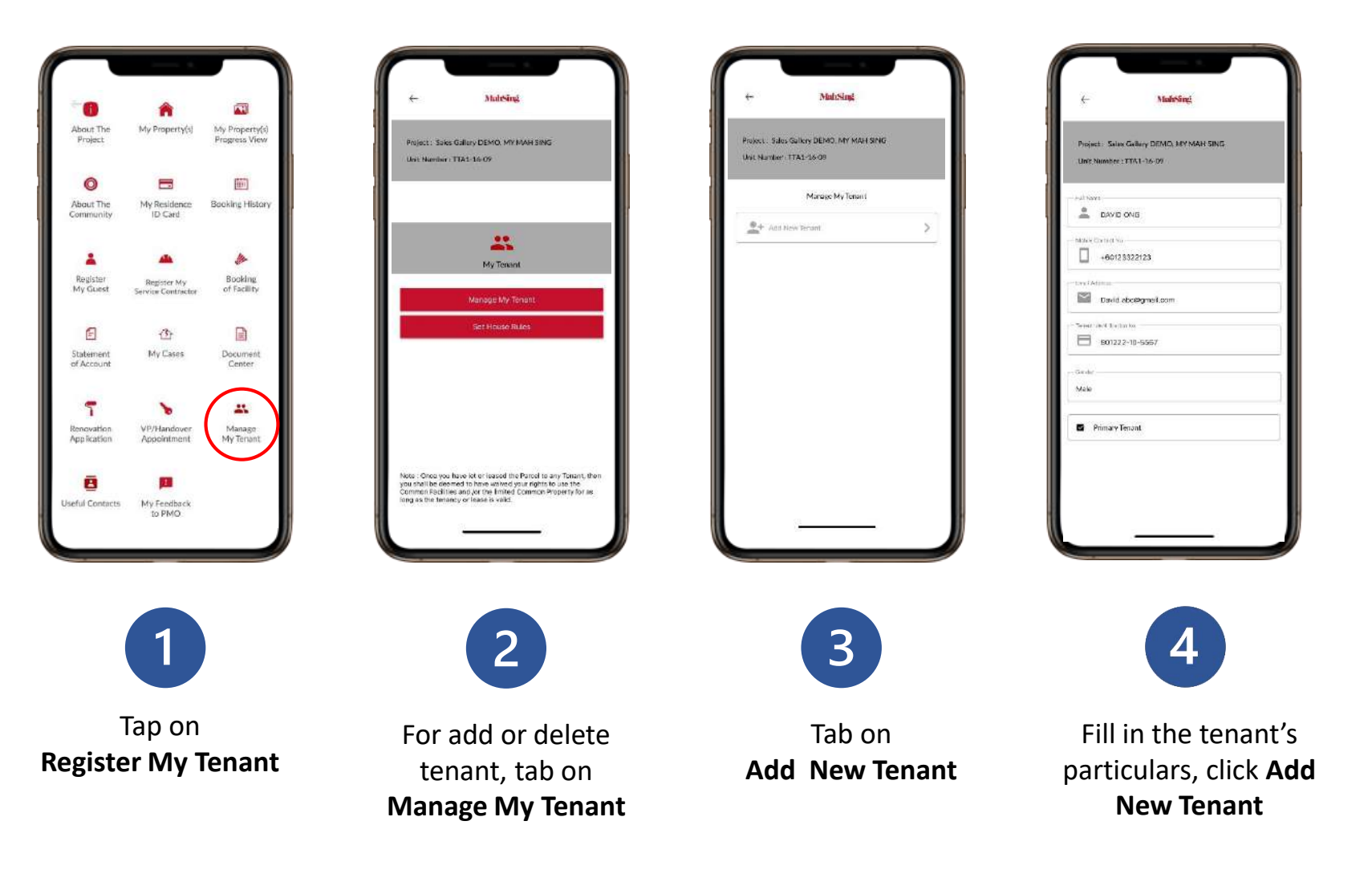

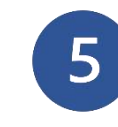

Notify the tenant to check email, click on the link **to set password** in order to log in MY Mah Sing app as a Tenant.

## Understand

# How to find important contact info

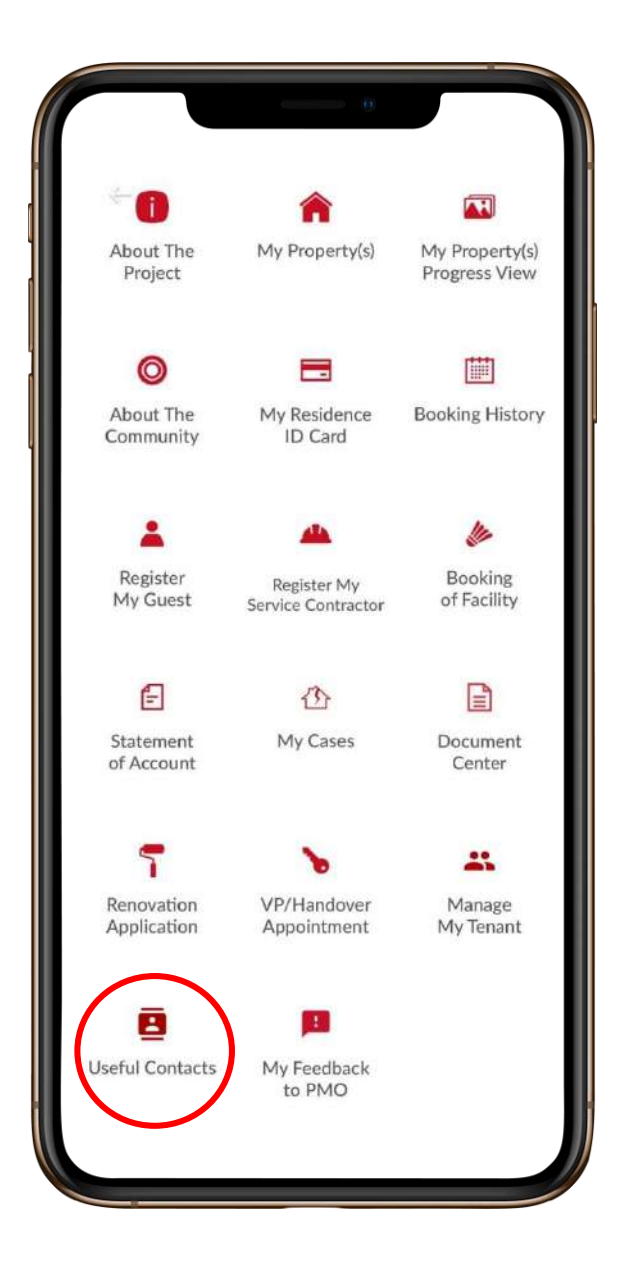

| $\leftarrow$                       | Usefuls Contact                                                                     |
|------------------------------------|-------------------------------------------------------------------------------------|
| Customer Se                        | ervice Office Info                                                                  |
| Location:                          | Jalan BBLS 2, Bandar Baru Lembah<br>Selatan, 43800 Dengkil, Selangor<br>Darul Ehsan |
| Contact:                           | 60386998688                                                                         |
| Email:                             | my.mahsing@mahsing.com.my                                                           |
| Office Hours:                      | Mon-Fri: 9:00AM - 5.30PM                                                            |
| Property Ma                        | nagement Office Info                                                                |
| Location:                          | Lot 1125, Bandar Baru Lembah<br>Selatan, Mukim Dengkil, 43800,<br>Dengkil Selangor  |
| Contact:                           | 60386998637                                                                         |
| Email:                             | my.mahsing@mahsing.com.myy                                                          |
| Office Hour:                       | Mon-Fri: 9:00AM - 5:00PM, Sat:<br>9:00AM - 1:00PM                                   |
| Facility Email:                    | my.mahsing@mahsing.com.my                                                           |
| Security/<br>Emergency PIC:        | Savanna Main Control Room                                                           |
| Security/<br>Emergency<br>Contact: | 60386998630                                                                         |

How to

Provide your feedback to Property Management

\* Property Management Office (PMO) is accountable for managing the common areas & common facilities, issuing invoices for the maintenance charges, sinking fund, and yearly renewal for the building fire insurance.

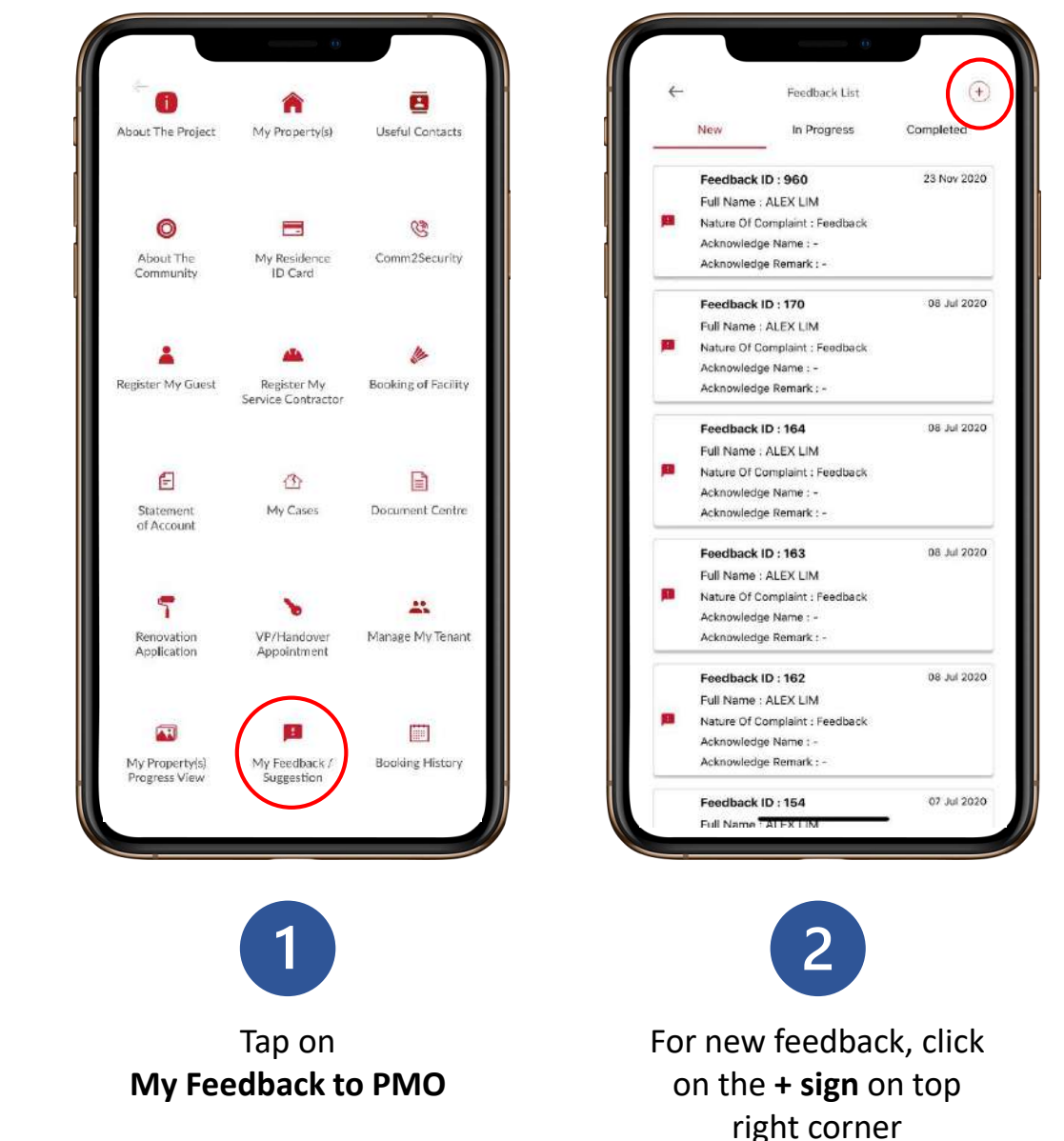

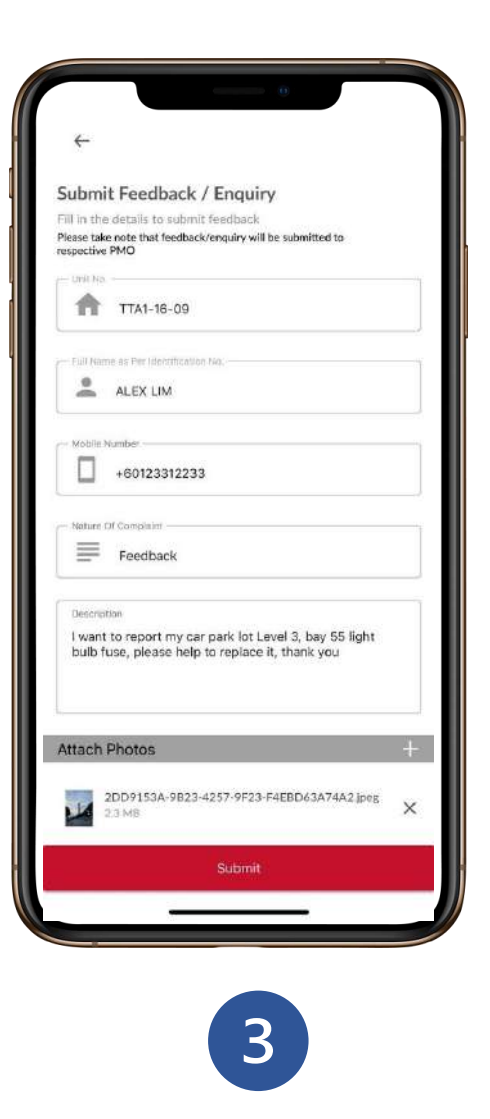

Fill in the particular in and attach Photo (if applicable) then click **Submit** 

How to

# Check Notification

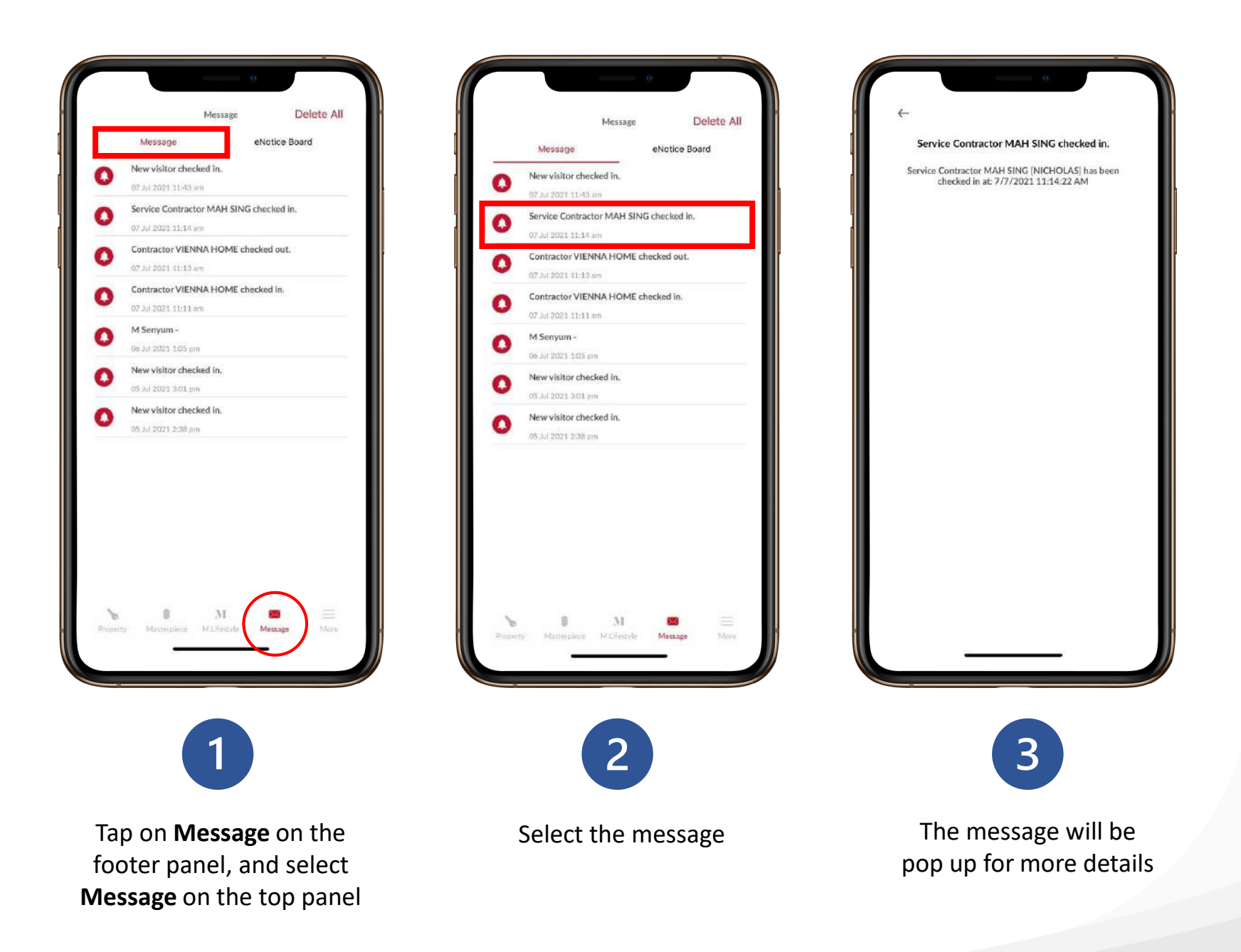

# How to

# Check Notices from PMO

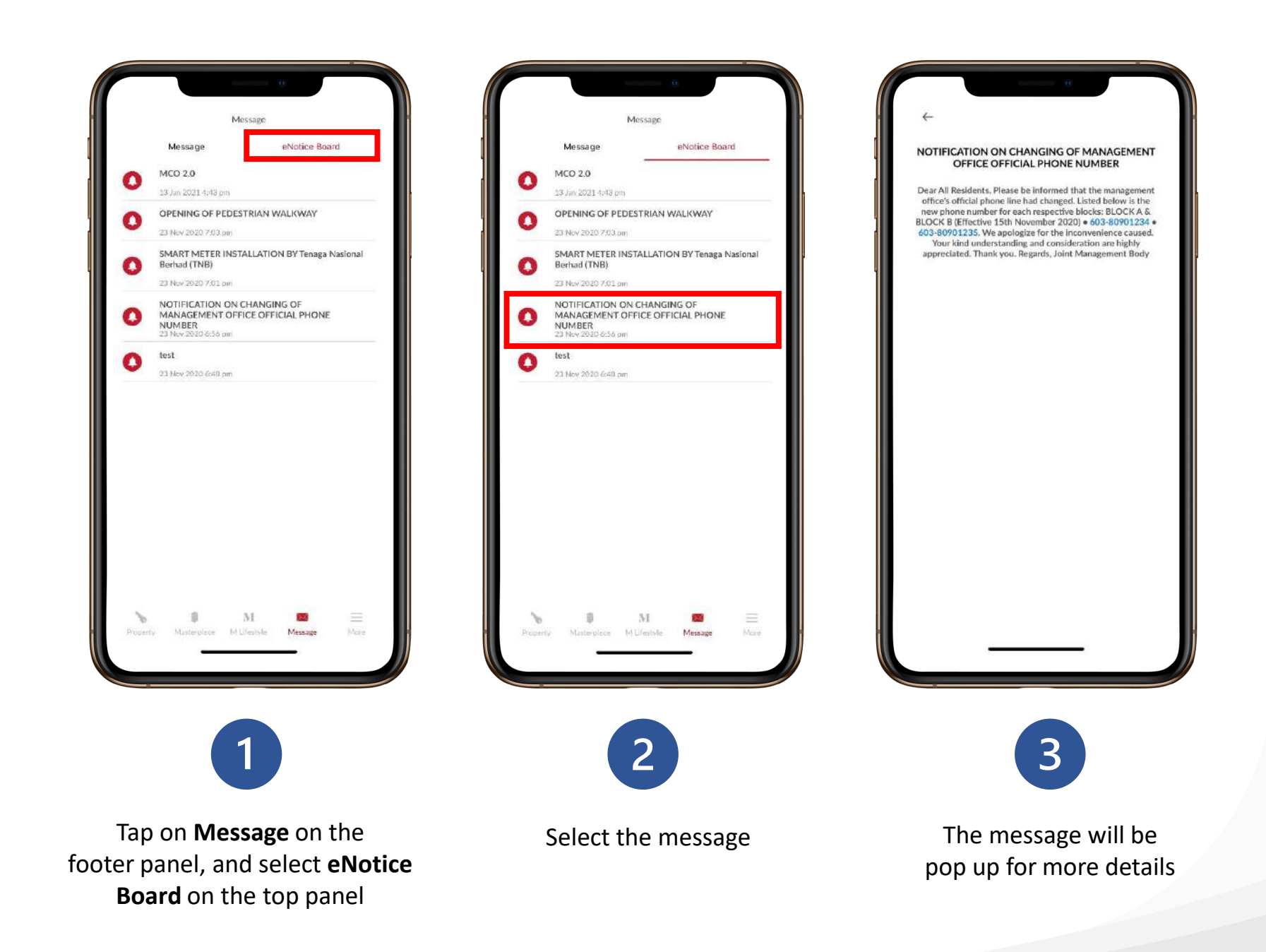

## Understand

# **M** Concierge

# Property Support Services, partnered with service providers that provide: -

- Home Improvement
- Home Services
- Home Rental
- Renovation
- Logistics solutions
- and more partners will be on board...

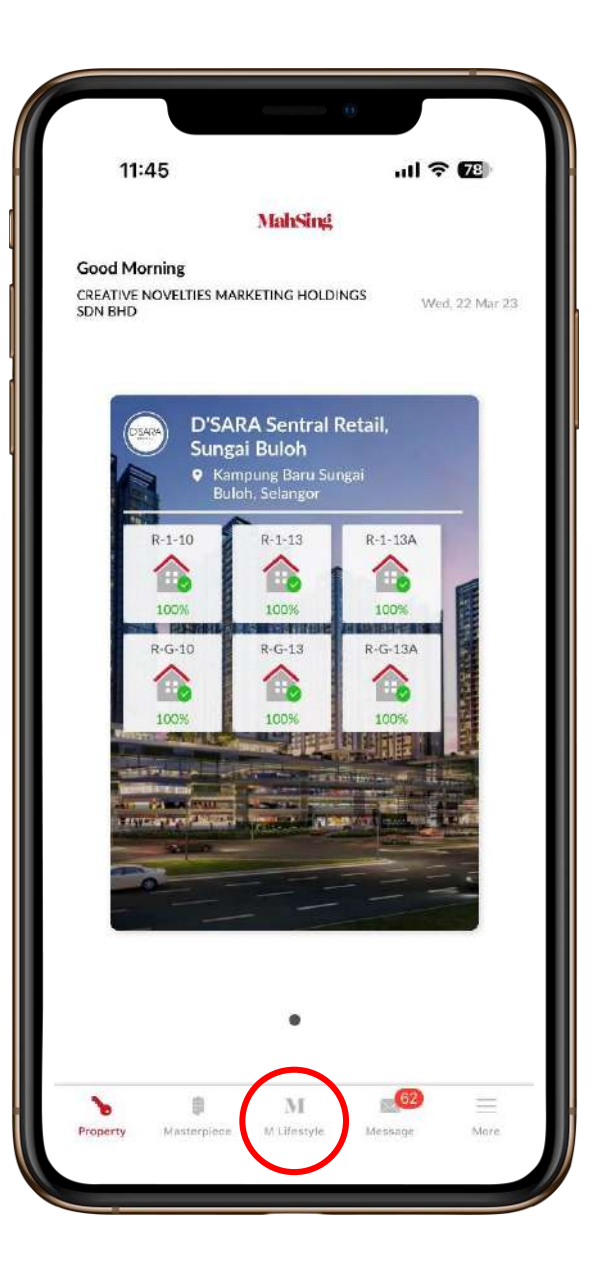

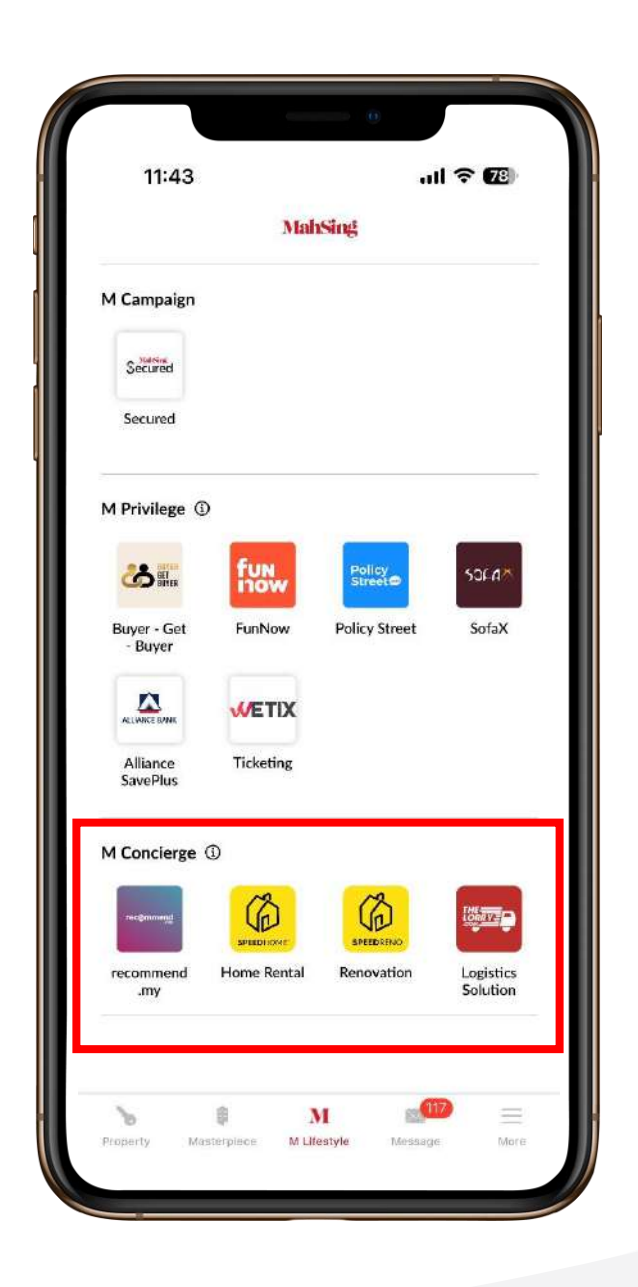

## Understand

# **M** Privilege

### Lifestyle Perks: -

- Earn incentives when introducing friends & colleagues to purchase Mah Sing Property
- Massage
- Wellness treatment
- Food & Beverage
- Motor insurance protection
- Lifestyle furniture and fitting
- Financial Investment
- Ticketing deals
- and more benefits are coming ...

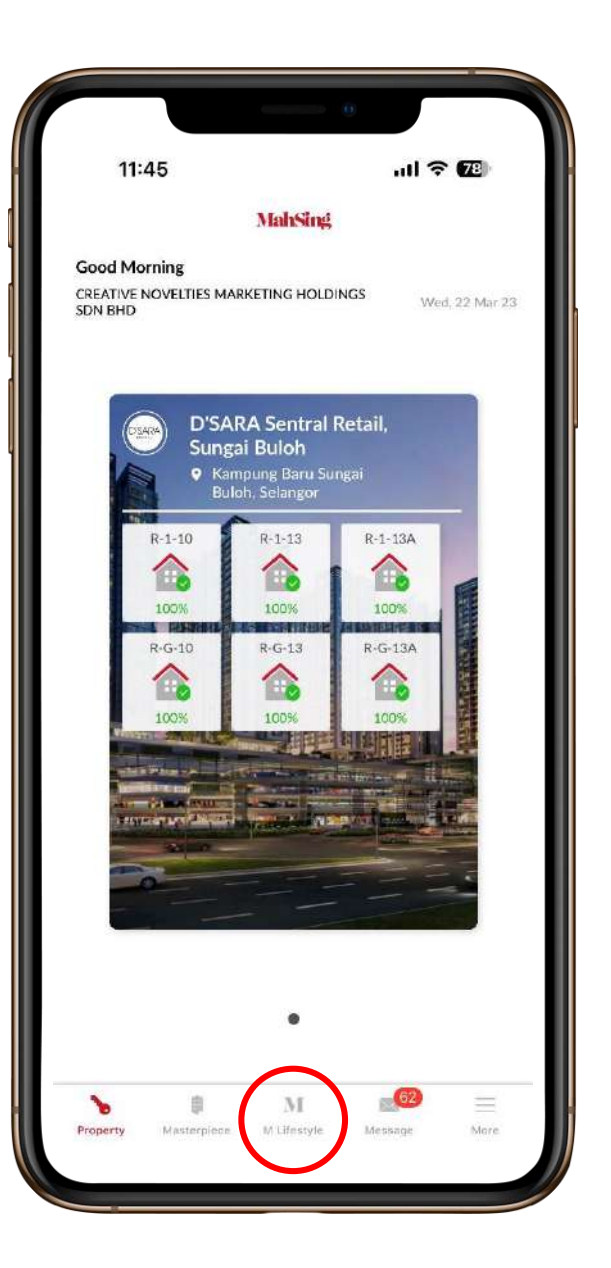

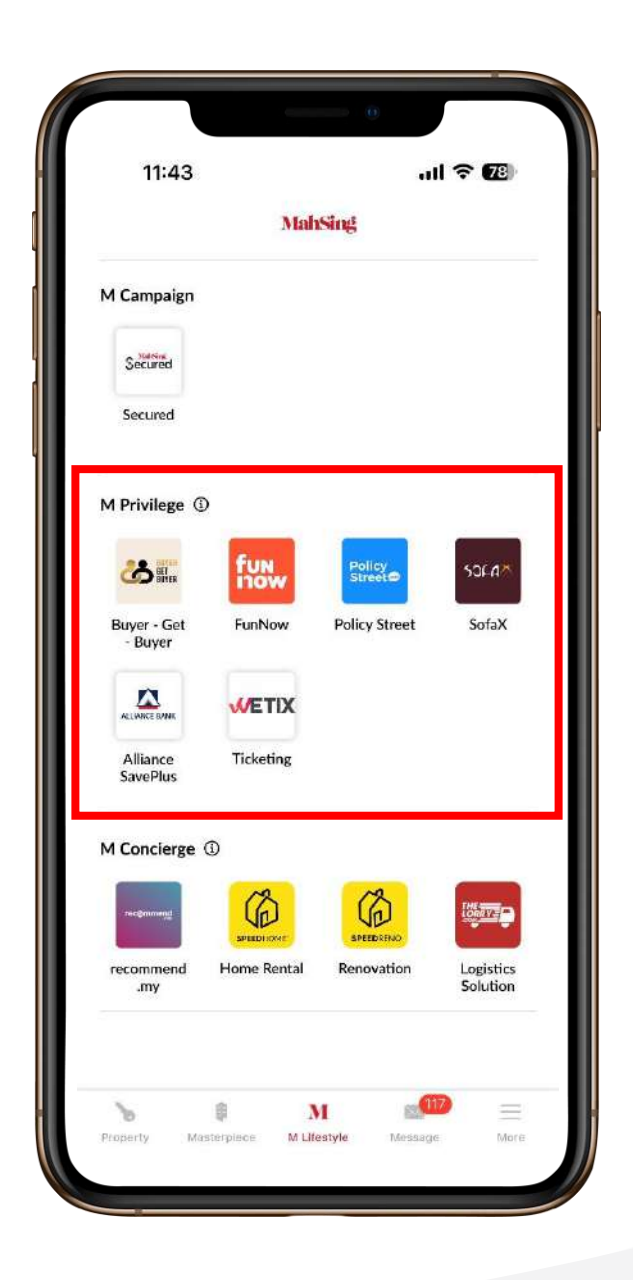

How to

# Update **Personal** profile

Email, Contact number, **Correspondence Address, Upload** Photo

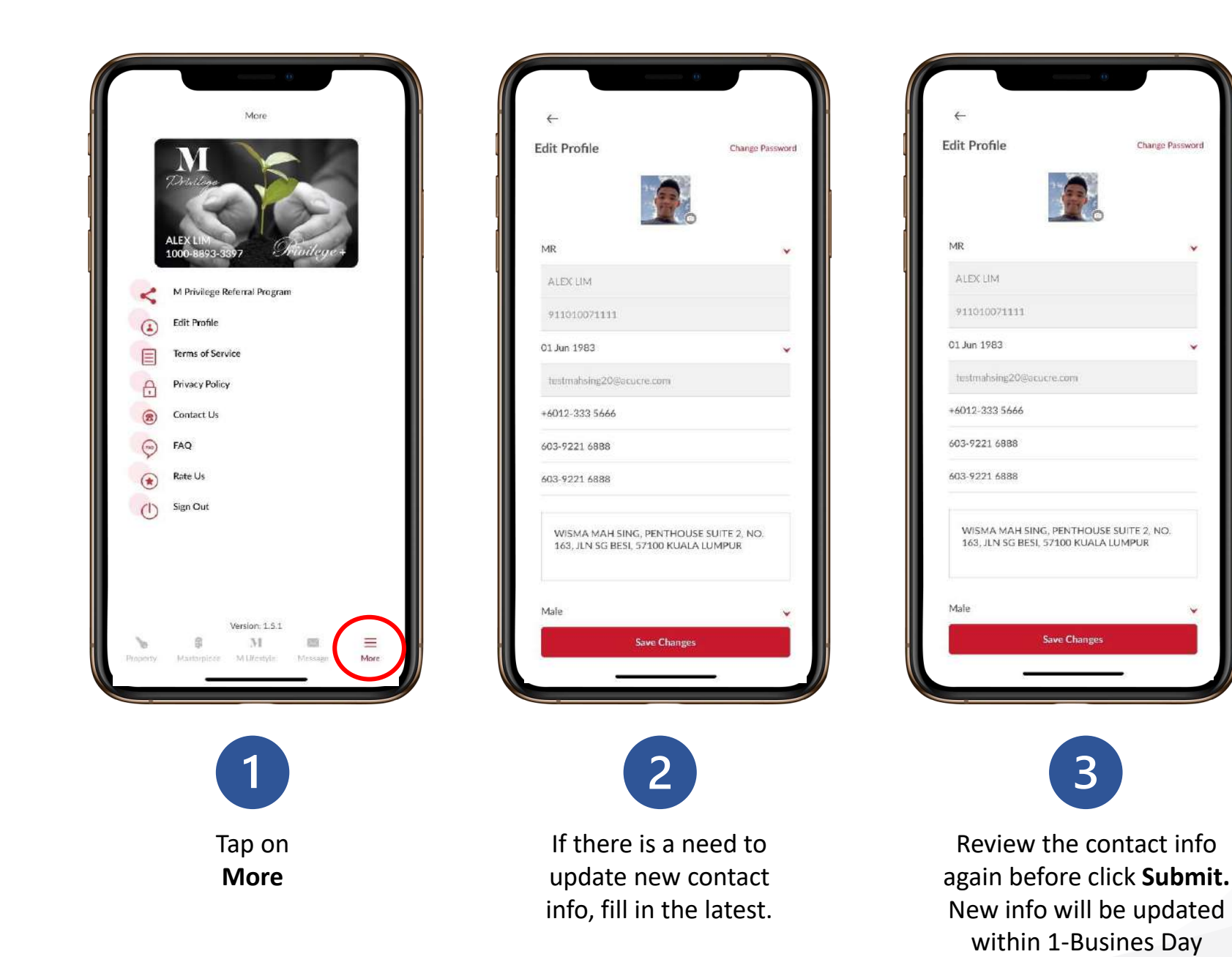

Change Password

## How to

# Refer a friend to buy Mah Sing Property.

(so he/she can earn a referral fee)

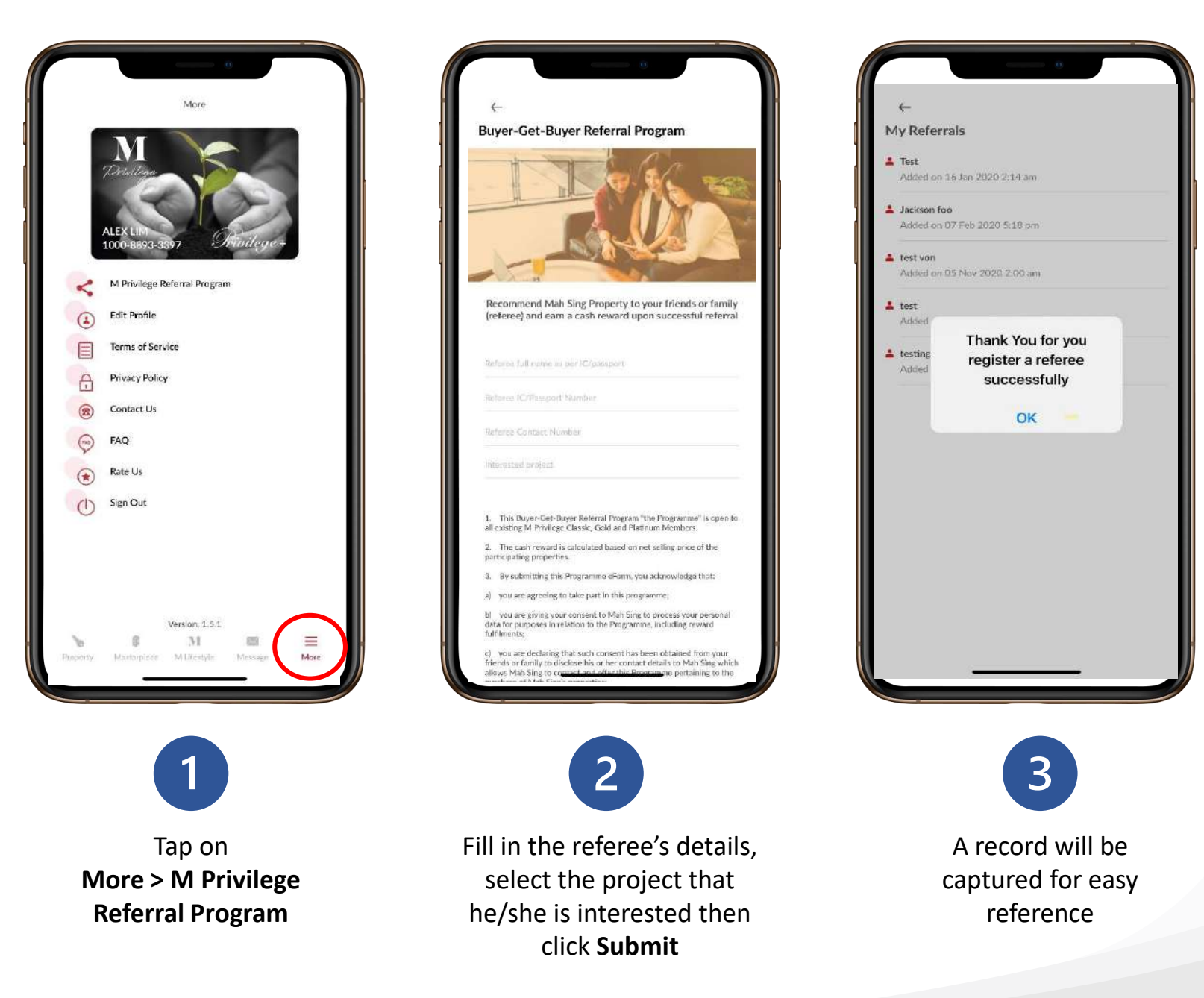

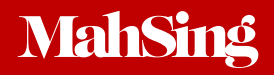

Need further support? **Mah Sing Careline** 1300-80-6888 (during business hours) crm@mahsing.com.my